# Panduan Review/Menguji Proposal

https://analis.polkesmar.id/tugasakhir/index.php/proposal/

Jurusan Analis Kesehatan

Poltekkes Kemenkes Semarang

#### APLIKASI PROPOSAL

### **Submissions**

| y Queue 1                     | Archived                                                                                                    |   |        |                  | <b>1</b> Help  |
|-------------------------------|----------------------------------------------------------------------------------------------------|---|--------|------------------|----------------|
| My Assign                     | ed                                                                                                    | ٩ | Search | <b>▼</b> Filters | New Submission |
| 11 Review<br>P12345<br>Respon | <b>w Assignment</b><br>56788 - Aisya Azzahra - Judul Proposal<br>ise Due: 2024-05-22 Review Due: 2024-05-22<br>ting for a response from the reviewer. |   |        |                  | View           |

**1. Muncul** "Waiting for a respone from the reviewer"2. Klik : "View"

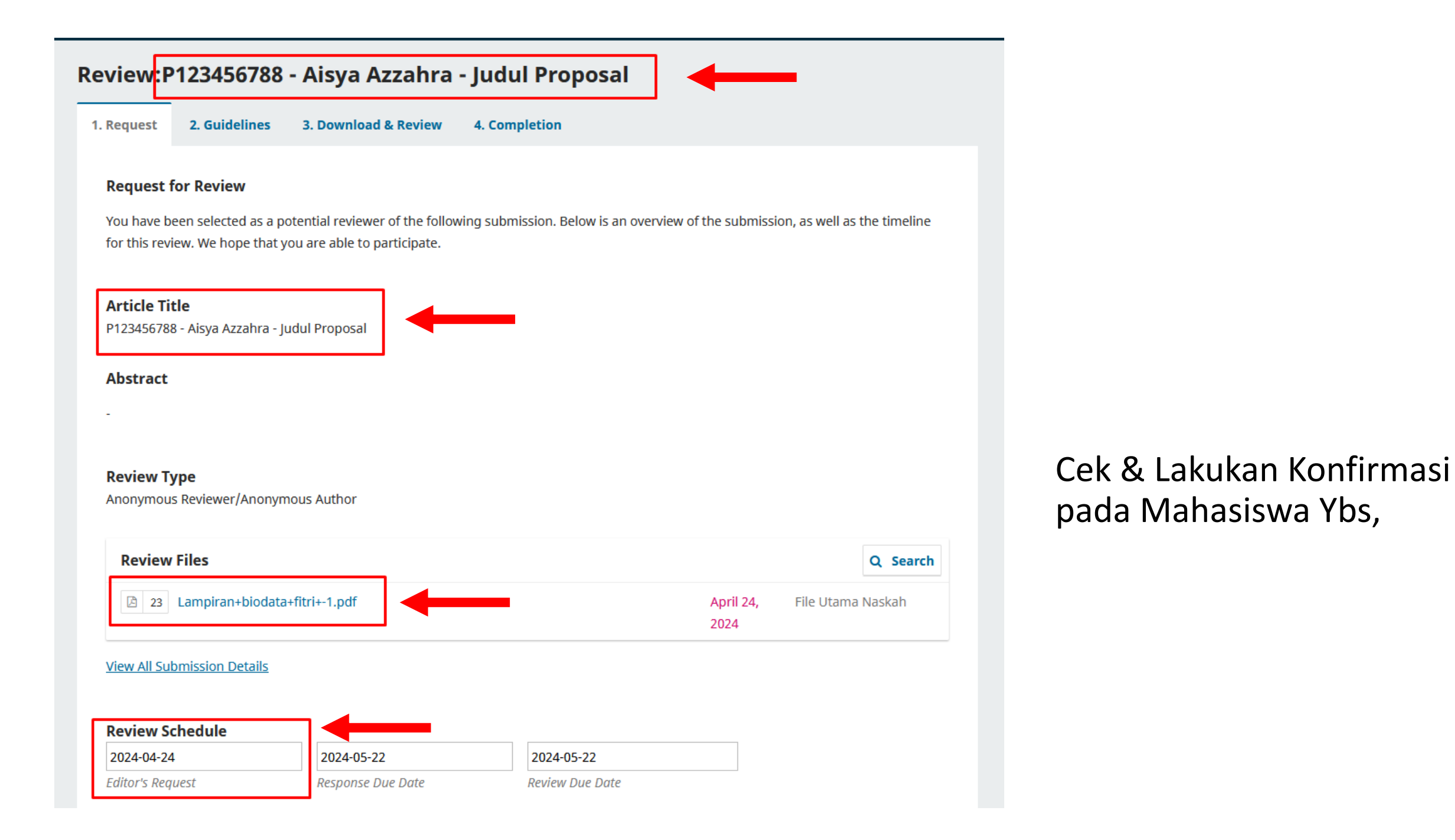

| Article Title                                                                                                |                                       |                                                                                     |                   |                   |
|----------------------------------------------------------------------------------------------------|---------------------------------------|-------------------------------------------------------------------------------------|-------------------|-------------------|
| P123456788 - Aisya Azzahı                                                                                    | ra - Judul Proposal                   |                                                                                     |                   |                   |
| 0 h - two - t                                                                                                |                                       |                                                                                     |                   |                   |
| Abstract                                                                                                    |                                       |                                                                                     |                   |                   |
|                                                                                                    |                                       |                                                                                     |                   |                   |
|                                                                                                    |                                       |                                                                                     |                   |                   |
| leview Type                                                                                                  |                                       |                                                                                     |                   |                   |
| nonymous Reviewer/And                                                                                        | onymous Author                        |                                                                                     |                   |                   |
| Deview Files                                                                                                 |                                       |                                                                                     |                   | Q. Soarch         |
| Review Files                                                                                                 |                                       |                                                                                     |                   | Q Search          |
| 23 Lampiran+bio                                                                                              | data+fitri+-1.pdf                     |                                                                                     | April 24,<br>2024 | File Utama Naskah |
| /iew All Submission Detai                                                                                    | ls                                    |                                                                                     |                   |                   |
| /iew All Submission Detai                                                                                    | <u>ls</u>                             |                                                                                     |                   |                   |
| View All Submission Detai<br>Review Schedule<br>2024-04-24                                                   | <u>ls</u><br>2024-05-22               | 2024-05-22                                                                          |                   |                   |
| View All Submission Detai<br>Review Schedule<br>2024-04-24<br>Editor's Request                               | ls<br>2024-05-22<br>Response Due Date | 2024-05-22<br>Review Due Date                                                       |                   |                   |
| View All Submission Detai<br>Review Schedule<br>2024-04-24<br>Editor's Request                               | ls<br>2024-05-22<br>Response Due Date | 2024-05-22<br>Review Due Date                                                       |                   |                   |
| View All Submission Detai<br>Review Schedule<br>2024-04-24<br>Editor's Request                               | ls<br>2024-05-22<br>Response Due Date | <b>2024-05-22</b><br>Review Due Date                                                |                   |                   |
| View All Submission Detai Review Schedule 2024-04-24 Editor's Request                                        | ls<br>2024-05-22<br>Response Due Date | 2024-05-22<br>Review Due Date                                                       |                   |                   |
| View All Submission Detai Review Schedule 2024-04-24 Editor's Request About Due Dates                        | ls<br>2024-05-22<br>Response Due Date | 2024-05-22<br>Review Due Date                                                       |                   |                   |
| View All Submission Detai Review Schedule 2024-04-24 Editor's Request About Due Dates Yes, I agree to have m | Is<br>2024-05-22<br>Response Due Date | 2024-05-22<br>Review Due Date                                                       |                   |                   |
| View All Submission Detai Review Schedule 2024-04-24 Editor's Request About Due Dates Yes, I agree to have m | Is<br>2024-05-22<br>Response Due Date | <b>2024-05-22</b><br><i>Review Due Date</i><br>ng to the <u>privacy statement</u> . |                   |                   |

# Cek list kotak "Yes,..." Klik "Accept Review..."

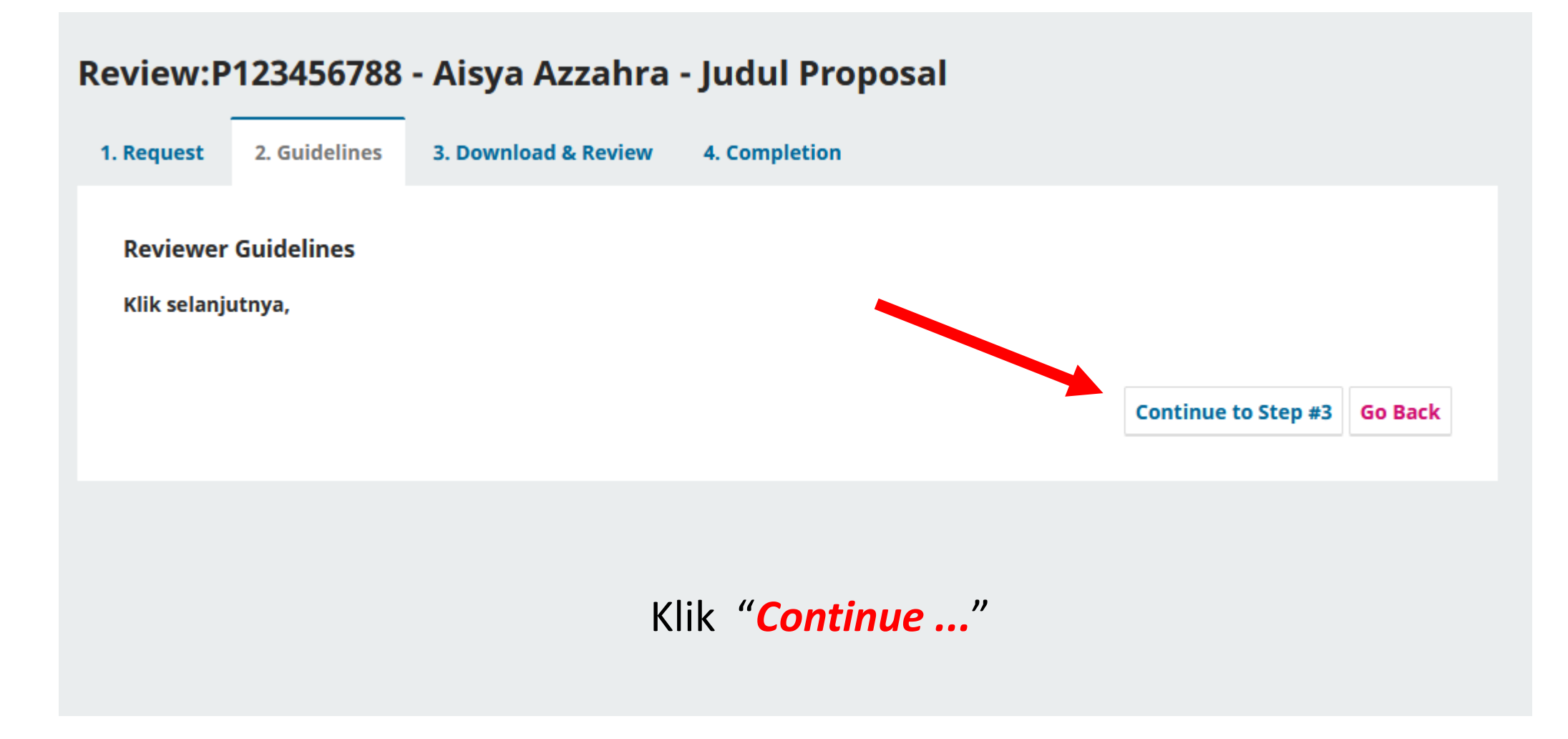

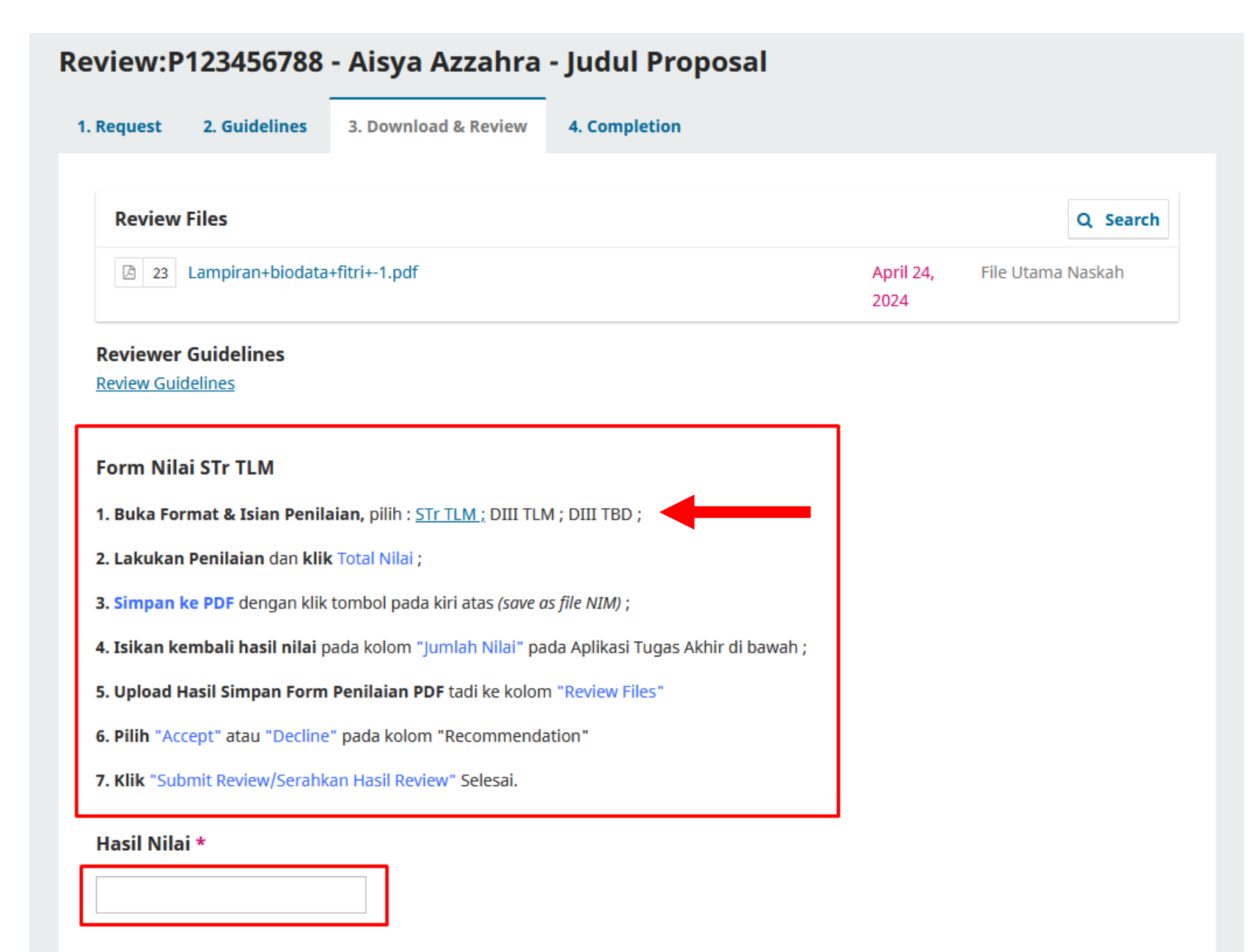

# 1. Pilih Form Penilaian "STr TLM / DIII TLM / DIII TBD"

#### Upload

Upload files you would like the editor and/or author to consult, including revised versions of the original review file(s).

#### Form Penilaian Proposal Sarjana Terapan Teknologi Laboratorium Medis

NIM - Nama Lengkap : P123456788 - Aisya Azzahra - Judul Proposal Anda

| No.                           | Aspek yang Dinilai                                                           | Nilai Maksimal | Nilai        |   |
|-------------------------------|------------------------------------------------------------------------------|----------------|--------------|---|
| A Sistematika Banakara (10)   | 1. Kesesuaian judul dengan isi                                               | 5              | 5            |   |
| A. Sistematika Fenulisan (10) | 2. Kesinambungan antar alenia, penggunaan Bahasa Indonesia sesuai EYD        | 5              | 4            |   |
|                               | 3. Memuat pemikiran yang menjadi dasar penelitian                            | 5              | 5            |   |
| B. Latar Belakang (10)        | 4. Kesesuaian tujuan dan manfaat dengan judul/topik penelitian               | 5              | 4            |   |
|                               | 5. Kesesuaian tinjauan pustaka dengan topik penelitian                       | 5              | 5            |   |
| C. Imjauan Pustaka (10)       | 6. Ketetapan penggunaan sumber primer dalam tinjauan pustaka                 | 5              | 4            |   |
|                               | 7. Kesesuaian desain penelitian, teknik sampling, jumlah sampel              | 5              | 5            | 1 |
| D. Tinjauan Pustaka (15)      | 8. Ketepatan pembuatan definisi operasional variabel penelitian              | 5              | 4            | T |
|                               | 9. Ketepatan instrumen, pengumpulan dan analisis data serta etika penelitian | 5              | 5            | ว |
|                               | 10. Hasil penelitian disajikan sesuai dengan tujuan penelitian               | 5              | 4            | Ζ |
| E. Hasii Fenentian (10)       | 11. Hasil penelitian disajikan secara sistematis                             | 5              | 5            | L |
| E Dershaharar (10)            | 12. Tujuan penelitian didukung sumber relevan dan sistematis                 | 5              | 4            | Γ |
| r. rembanasan (10)            | 13. Limitasi penelitian disampaikan secara jelas                             | 5              | 5            |   |
| C. Kasimunlan dan Sama (10)   | 14. Kesimpulan mengacu pada tujuan penelitian dan pembahasan                 | 5              | 4            |   |
| G. Kesimpulan dan Sarah (10)  | 15. Berdasarkan hasil kesimpulan, pembahasan dan bersifat operasional        | 5              | 5            |   |
| H. Daftar Pustaka (5)         | 16. Kesesuaian penulisan dan cara penulisan kutipan/rujukan sesuai panduan   | 5              | 4            |   |
|                               | 17. Fokus tatapan mata pada penguji & audiens dan respek pada penguji        | 5              | 5            |   |
| I. Brossets ri (20)           | 18. Jelas dalam mengemukakan intisari, tepat waktu, tepat penggunaan media   | 5              | 4            |   |
| 1. Fresentasi (20)            | 19. Kemampuan menjawab setiap pertanyaan berdasarkan referensi               | 5              | 5            |   |
|                               | 20. Ketepatan waktu presentasi                                               | 5              | 4            |   |
|                               | Nilai Total                                                                  | 100            | Jumlah Nilai |   |
|                               |                                                                              | Hasil Nilai    | 90           |   |

1. Lakukan Penilaian

```
2. Klik "Jumlah Nilai"
```

Hasil Nilai akan muncul.

Press the "Prnt Scrn" on your keyboard to take a screenshot

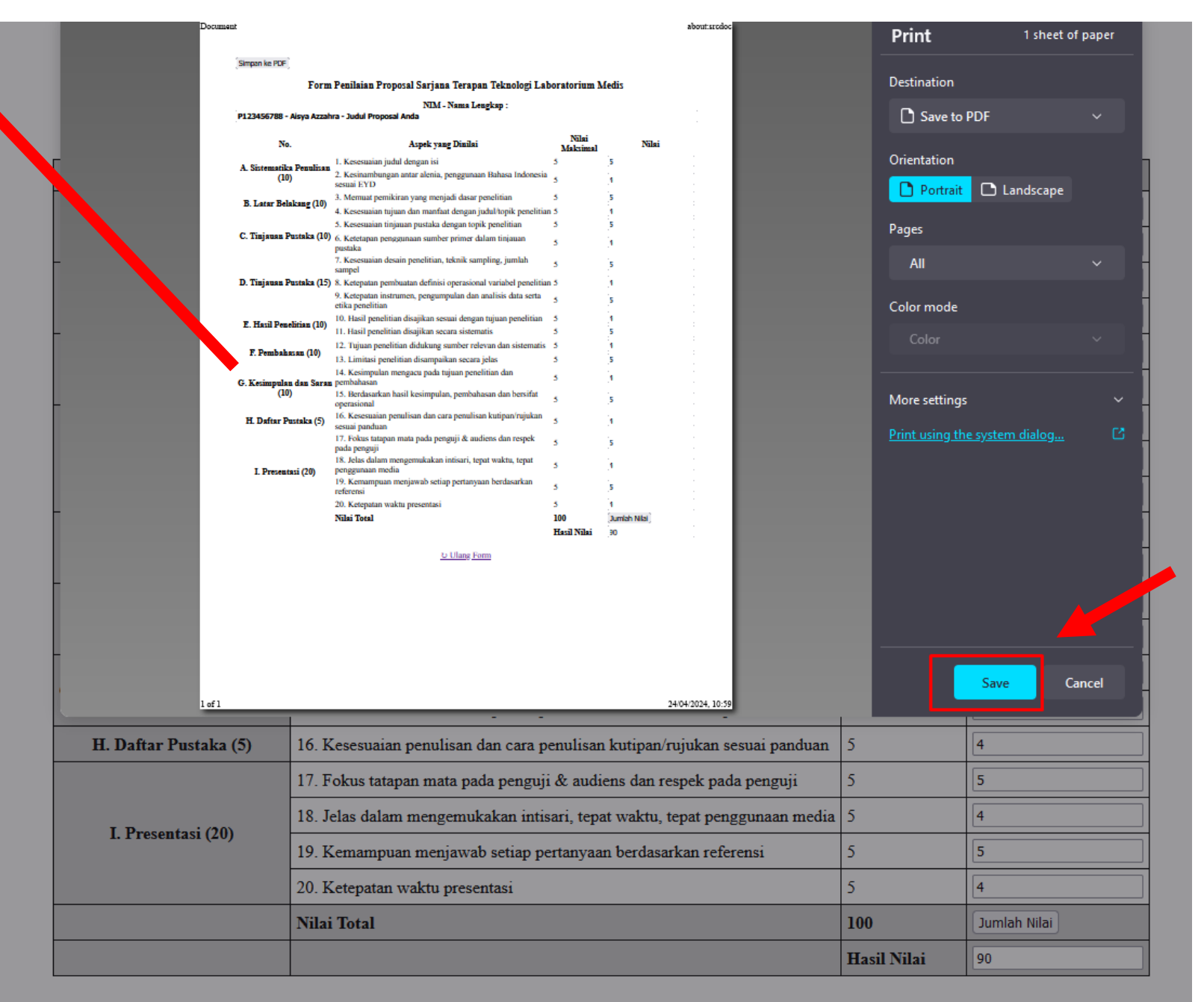

mpan ke PDF

Klik **"Simpan ke PDF"** Pada kiri atas, Simpan Dengan nama **"NIM"** Mahasiswa ybs.

**Ulang Form** 

| Deview Files                                                                                                    |                   |            | O Soarch    |
|----------------------------------------------------------------------------------------------------|-------------------|------------|-------------|
| Review Files                                                                                                    |                   |            | Q Search    |
| 23 Lampiran+biodata+fitri+-1.pdf                                                                                   | April 24,<br>2024 | File Utama | a Naskah    |
| Reviewer Guidelines                                                                                                |                   |            |             |
| Review Guidelines                                                                                                  |                   |            |             |
|                                                                                                    |                   |            |             |
| Form Nilai STr TLM                                                                                                 |                   |            |             |
| I. Buka Format & Isian Penilaian, pilih : <u>STr TLM ;</u> DIII TLM ; DIII TBD ;                                   |                   |            |             |
| 2. Lakukan Penilaian dan klik Total Nilai ;                                                                        |                   |            |             |
| 3. Simpan ke PDF dengan klik tombol pada kiri atas (save as file NIM) ;                                            |                   |            |             |
| <b>l. Isikan kembali hasil nilai</b> pada kolom "J <mark>umlah Nilai</mark> " pada Aplikasi Tugas Akhir di bawah ; |                   |            |             |
| 5. Upload Hasil Simpan Form Penilaian PDF tadi ke kolom "Review Files"                                             |                   |            |             |
| 5. Pilih "Accept" atau "Decline" pada kolom "Recommendation"                                                       |                   |            |             |
| 7. Klik "Submit Review/Serahkan Hasil Review" Selesai.                                                             |                   |            |             |
| Haril Nilai *                                                                                                    |                   |            |             |
|                                                                                                    |                   |            |             |
|                                                                                                    |                   |            |             |
| Upload                                                                                                    |                   |            |             |
| •<br>Upload files you would like the editor and/or author to consult, including revised versions of the or         | iginal review     | file(s).   |             |
| Reviewer Files                                                                                                    |                   | Q Search   | Upload File |
| No Files                                                                                                    |                   |            |             |

Kembali ke tab Aplikasi Tugas Akhir Isikan ulang **"Hasil Nilai"** 

|                                                                                             | ×                                                                                                    |
|---------------------------------------------------------------------------------------------|----------------------------------------------------------------------------------------------------|
| 1. Upload File                                                                              | 2. Review Details 3. Confirm                                                                                                    |
| Upload                                                                                      |                                                                                                    |
| Pilih "A Drag and drop a                                                                    | a file here to begin upload                                                                                                    |
| lik "St                                                                                     |                                                                                                    |
| Continue Canc                                                                               | cel                                                                                                    |
|                                                                                             |                                                                                                    |
|                                                                                             |                                                                                                    |
| load                                                                                        |                                                                                                    |
| ad files you would like the e                                                               | editor and/or author to consult, including revised versions of the original review file(s).                                                                                                    |
| Reviewer Files                                                                              | Q Search Uploar                                                                                                    |
|                                                                                             | No Eiles                                                                                                    |
|                                                                                             | Normes                                                                                                    |
|                                                                                             |                                                                                                    |
| Review Discussions                                                                          | Add discu                                                                                                    |
| teview Discussions                                                                          | Add discus                                                                                                    |
| Review Discussions                                                                          | Add discu<br>From Last Reply Replies (<br>No Items                                                                                                    |
| Review Discussions                                                                          | Add discut       From     Last Reply     Replies     O       No Items                                                                                                    |
| Review Discussions Name Commendation ect a recommendation and so                            | Add discution         From       Last Reply       Replies       O         No Items       Submit the review to complete the process. You must enter a review or upload a file before selecting a            |
| Review Discussions Name commendation lect a recommendation and su                           | Add discu         From       Last Reply       Replies       O         No Items       No items       Submit the review to complete the process. You must enter a review or upload a file before selecting a |
| Review Discussions Name ecommendation elect a recommendation and si commendation. hoose One | Add discu         From       Last Reply       Replies       O         No Items       Submit the review to complete the process. You must enter a review or upload a file before selecting a                |
| Review Discussions Name ecommendation elect a recommendation and si commendation. hoose One | Add discu         From       Last Reply       Replies         No Items         submit the review to complete the process. You must enter a review or upload a file before selecting a                      |

1. Upload file hasil menguji untuk bukti menguji (bisa juga untuk upload di SISTER)

2. Klik "Accept Submission" pada kolom Recommendation

## 3. Klik "Submit Review" Selesai

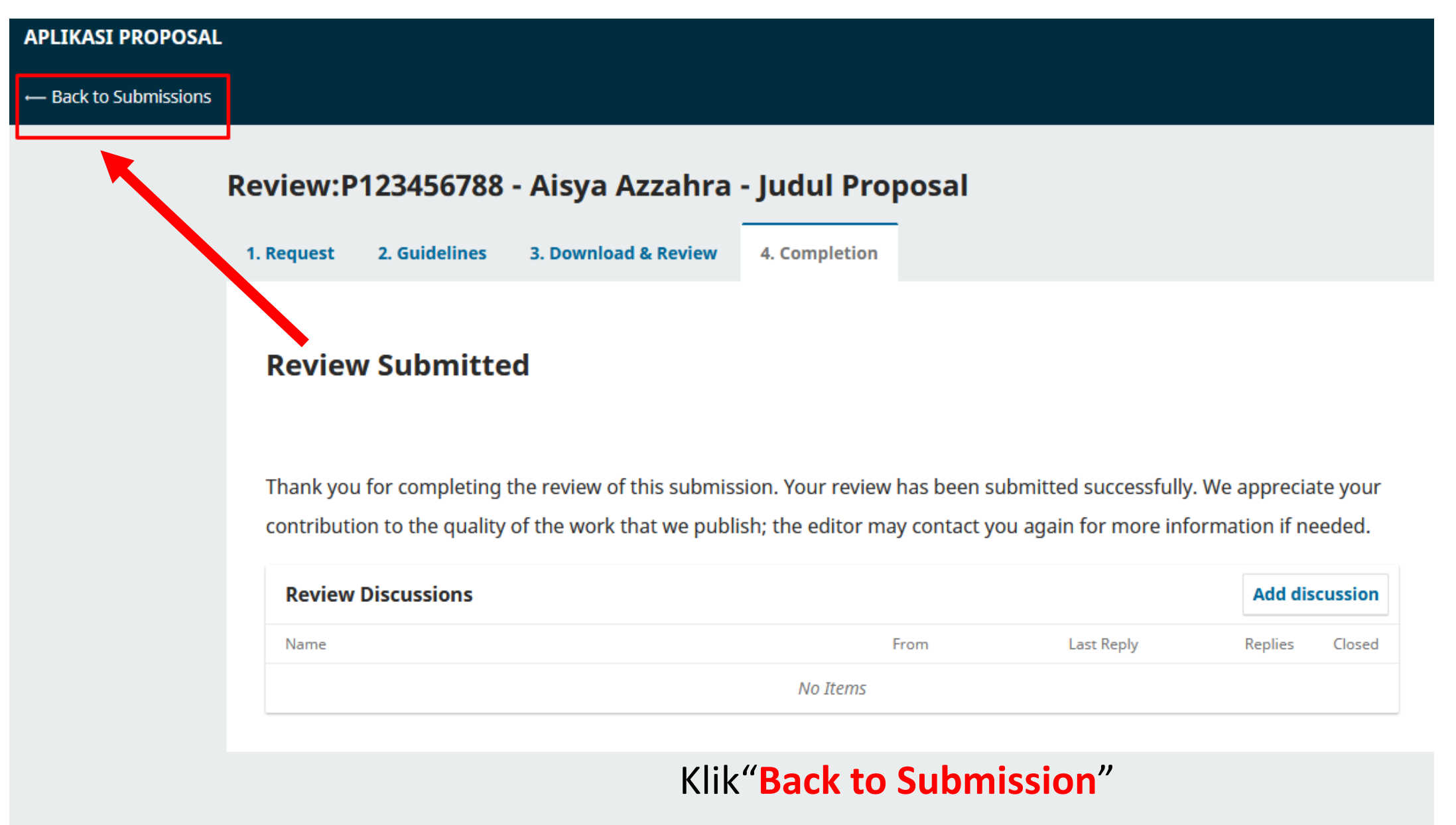

Untuk kembali Menguji Mahasiswa lain.